# HOW TO BLOCK SOMEONE ON TIKTOK

# Tujue.co.ke

## **Step 1: Find the User's Profile**

use the search function or browse through your feed to find the user.

#### **Step 2: Access the Share Menu**

Look for the share icon located in the top right corner of the user's profile

Step 3: Locate and Select the Block Ontion

## **Block Option**

Reach for a section with four choices: Report, Block, Send Message, and QR Code. Tap on the "Block" option.

# Step 4: Confirm Your Decision to Block

TikTok will present you with a confirmation dialog. Click on "Block" to complete the process

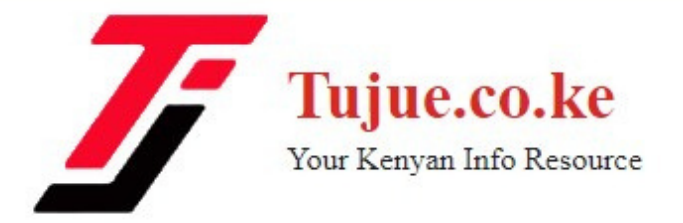